АИС «Сетевой город. Образование»

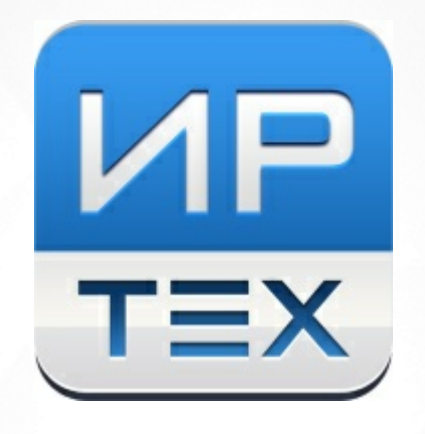

# Отчёт «Контроль заполнения данных и выгрузки на витрину»

© 2024

## 1 Введение

В Региональную витрину данных автоматически передается информация об образовательном процессе из АИС "Сетевой город. Образование". Состав передаваемых данных, их формат, частота выгрузки на витрины определена в федеральных требованиях.

Министерство цифрового развития, связи и массовых коммуникаций РФ (Минцифра РФ) выполняет регулярную проверку количества и качества данных, загруженных на витрину. В файле "Анализ регионов", формируемом и высылаемом регионам Минцифрой РФ, указываются характеристики и проблемы качества данных на витринах. АИС "Сетевой Город. Образование" позволяет получить отчёты, которые детализируют данные параметры, позволяя увидеть и проанализировать их на уровне школ и классов.

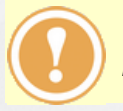

Отчёты АИС "СГО" работают по той же логике, что и проверки на стороне Минцифры РФ.

Отчёты по контролю выгрузки на витрину представлены:

- на уровне органов управления (региональных, муниципальных),
- на уровне общеобразовательных организаций.

## 1.1 Отчет на уровне Управления образованием (УО)

Для просмотра отчёта на уровне УО необходимо перейти: Отчеты, блок Контроль наполняемости данных и выбрать Контроль заполнения данных и выгрузки на витрину (см. Рисунок 1).

| Управление | Пользователи                                                       | Мероприятия    | Отчеты   | Движение   | Статистика | мсоко |  |  |
|------------|--------------------------------------------------------------------|----------------|----------|------------|------------|-------|--|--|
| 🕒 Отче     | ты                                                                 |                |          |            |            |       |  |  |
|            |                                                                    |                |          |            |            |       |  |  |
| Контроль   | наполняемости                                                      | данных         |          |            |            |       |  |  |
| к          | Контроль заполнения данных по сотрудникам                          |                |          |            |            |       |  |  |
| К          | онтроль заполне                                                    | ения данных по | учащимс  | :я         |            |       |  |  |
| C          | тчёт по веденик                                                    | электронных х  | курналов |            |            |       |  |  |
| C          | Отчет по заполнению школьных документов                            |                |          |            |            |       |  |  |
| к          | Контроль ведения портфолио учащихся                                |                |          |            |            |       |  |  |
| C          | Отчёт по реализации внеурочной деятельности                        |                |          |            |            |       |  |  |
| ν          | Информация о прибывших воспитанниках для контроля выгрузки в ФСПЭО |                |          |            |            |       |  |  |
| 0          | Состояние перехода на следующий учебный год                        |                |          |            |            |       |  |  |
| к          | Количество переведённых на следующий учебный год и второгодников   |                |          |            |            |       |  |  |
| 0          | Состояние прохождения Мастера ввода данных                         |                |          |            |            |       |  |  |
| к          | Количество ОО в разрезе органов управлений                         |                |          |            |            |       |  |  |
| C          | Ошибки по ДОО                                                      |                |          |            |            |       |  |  |
| Д          | Дистанционные уроки                                                |                |          |            |            |       |  |  |
| K          | Контроль заполнения данных и выгрузки на витрину                   |                |          |            |            |       |  |  |
|            |                                                                    | Duov           |          | LIGOD OTUO |            |       |  |  |

Рисунок 1 - Выбор отчёта в УО

Отчёт имеет фильтры:

- Управление список, состоящий из текущего органа управления образованием и УО, которые подчинены текущему;
- Учебный год список с текущим и предыдущими учебными годами;
- Учитывать прикреплённых позволяет учитывать учащихся, которые не зачислены в классы, а лишь прикреплены к школе (в данный момент Минцифра РФ учитывает прикреплённых);
- Промежуточные итоги позволяет вывести или скрыть промежуточные строки по управлениям, для возможности дальнейшего сведения данных в Excel или другой электронной таблице;
- Дата дата, на основе которой будут рассчитываться выбранные показатели (расписание, оценки, домашние задания);
- Показатель список показателей, по которым будет произведен расчёт данных.

Для формирования отчёта, после выбора фильтров, нажмите кнопку **Сформировать** (см. Рисунок 2).

#### 1. Введение

| Отчеты / Контроль за                 | полнения данных и выгрузки на витрину              |   |                        |
|--------------------------------------|----------------------------------------------------|---|------------------------|
| Управление                           | Департамент образования г. Самары                  | • | 🛠 Добавить в избранные |
| Учебный год                          | 2022/2023                                          | ¥ |                        |
| Дата                                 | 31.08.2023                                         | Ī |                        |
| Учитывать прикрепленных              | Да                                                 | • |                        |
| Промежуточные итоги                  | Да                                                 | • |                        |
| Показатель                           | 🗌 Нет данных по классу обучения                    |   |                        |
|                                      | 🗌 Нет уроков на любые 3 предстоящих дня (из 14-ти) |   |                        |
|                                      | 4)                                                 |   |                        |
|                                      |                                                    |   |                        |
|                                      | 🗌 Нет ДЗ на любые 3 предстоящих дня (из 7)         |   |                        |
| <b>Х</b> Сформировать <b>Х</b> Сформ | иировать PDF                                       |   |                        |

🚔 На печать 👯 В отдельном окне 💆 Экспорт в Excel 🖾 Отправить

### Контроль заполнения данных и выгрузки на витрину

Управление:Департамент образования г. Самары Учебный год: 2023/2024 Дата:31.08.2023 Показатели: Нет уроков на любые 10 предстоящих дней (из 14-ти)

| Nº  | Управление                               | Организация   | Bcero    | Нет уроков на любые 10<br>предстоящих дней (из 14-ти) |       |                  |       |
|-----|------------------------------------------|---------------|----------|-------------------------------------------------------|-------|------------------|-------|
| 171 |                                          |               | учеников | В системе                                             |       | Сучетом выгрузки |       |
| 1   | Департамент образования г.<br>Самара     | МБОУ СОШ № 1  | 322      | 15                                                    | 4,7%  | 15               | 4,7%  |
| 2   | Департамент образования г.<br>Самара     | МБОУ СОШ № 2  | 167      | 5                                                     | 3%    | 5                | 3%    |
| 3   | Департамент образования г.<br>Самара     | МБОУ СОШ № 3  | 151      | 0                                                     | 0%    | 0                | 0%    |
| 4   | Департамент образования г.<br>Самара     | МБОУ СОШ № 4  | 191      | 0                                                     | 0%    | 0                | 0%    |
| 5   | Департамент образования г.<br>Самара     | МБОУ СОШ № 5  | 168      | 42                                                    | 25%   | 42               | 25%   |
| 6   | Департамент образования г.<br>Самара     | МБОУ СОШ № 6  | 93       | 11                                                    | 11,8% | 11               | 11,8% |
|     | Департамент образования г. Самара. Итого |               |          |                                                       | 7,3%  | 405              | 7,3%  |
| 48  | Алексеевский район                       | МБОУ СОШ № 11 | 431      | 0                                                     | 0%    | 0                | 0%    |
| 49  | Алексеевский район                       | мбоу сош № 12 | 23       | 0                                                     | 0%    | 0                | 0%    |
|     | Алексеевский. Итого                      |               |          |                                                       | 0,2%  | 1                | 0,2%  |
|     |                                          | 152393        | 1694     | 1,1%                                                  | 1695  | 1,1%             |       |

Рисунок 2 - Отчёт "Контроль заполнения данных и выгрузки на витрину" в УО

Столбцы в таблице означают следующее:

- Всего учеников общее количество учащихся на текущий момент, без учёта выбранной даты в отчёте.
- В системе количество учащихся, для которых имеется выбранный показатель (например, количество учащихся, не имеющих ни одного урока на ближайшие 10 дней).
- С учётом выгрузки количество учащихся, для которых выбранный показатель

присутствует в системе или данные еще не выгружены на витрину. Если все данные выгружены на витрину - то показатели "В системе" и "С учетом выгрузки" будут совпадать. Если соответствующий показатель исправлен в АИС СГО (например, созданы уроки в расписании), но данные пока не выгружены, - то показатель "С учетом выгрузки" будет выше.

Для выгрузки отчёта на уровне УО нажмите кнопку **Экспорт в Excel**, находящуюся над таблицей отчёта. Произойдет сохранение отчёта на Ваше персональное устройство.

Для быстрого доступа к данному отчёту можно сохранить его в блоке **Избранные отчёты**. Для этого, находясь на странице отчёта, нажмите кнопку **Добавить в избранные**.

## 1.2 Отчет на уровне ОО

Для просмотра отчёта на уровне ОО необходимо перейти: **Отчеты**, блок **Административные отчёты** и выбрать **Контроль заполнения данных и выгрузки на витрину** (см. Рисунок 3).

| Управление Планирование Обучение Расписание Журнал Отчеты Внеурочная деятельность Ат | гестация |  |  |  |  |  |  |  |
|--------------------------------------------------------------------------------------|----------|--|--|--|--|--|--|--|
| 🔿 Отчеты                                                                             |          |  |  |  |  |  |  |  |
| Административные отчеты                                                              |          |  |  |  |  |  |  |  |
| Общие сведения об обучающихся                                                        |          |  |  |  |  |  |  |  |
| Помощь родителей школе                                                               |          |  |  |  |  |  |  |  |
| Движение учащихся по школе                                                           |          |  |  |  |  |  |  |  |
| Динамика движения учащихся по школе (выбытие)                                        |          |  |  |  |  |  |  |  |
| Список выбывших учащихся                                                             |          |  |  |  |  |  |  |  |
| Список прибывших учащихся                                                            |          |  |  |  |  |  |  |  |
| Наполняемость классов                                                                |          |  |  |  |  |  |  |  |
| Итоговые данные по учащимся                                                          |          |  |  |  |  |  |  |  |
| Учёт учебных часов учителя                                                           |          |  |  |  |  |  |  |  |
| Информация о детях-инвалидах                                                         |          |  |  |  |  |  |  |  |
| Заявки учащихся на участие в ЕГЭ                                                     |          |  |  |  |  |  |  |  |
| Охват дополнительным образованием учащихся                                           |          |  |  |  |  |  |  |  |
| Охват дополнительным образованием учащихся (персональный список)                     |          |  |  |  |  |  |  |  |
| Занятость учащихся ОО, по типам направленностей МОДО                                 |          |  |  |  |  |  |  |  |
| Ознакомление родителей с результатами ЕГЭ/ОГЭ                                        |          |  |  |  |  |  |  |  |
| Ознакомление родителей с результатами ЕГЭ/ОГЭ (персональный список)                  |          |  |  |  |  |  |  |  |
| Результаты ОГЭ                                                                       |          |  |  |  |  |  |  |  |
| Результаты ЕГЭ                                                                       |          |  |  |  |  |  |  |  |
| Отчет по внешним обращениям к системе                                                |          |  |  |  |  |  |  |  |
| Количество учащихся с повышенной температурой                                        |          |  |  |  |  |  |  |  |
| Контроль заполнения данных и выгрузки на витрину                                     |          |  |  |  |  |  |  |  |

Рисунок 3 - Выбор отчёта в ОО

Отчёт имеет фильтры:

- Дата дата, на основе которой будут расчитываться выбранные показатели (расписание, оценки, домашние задания);
- Учитывать прикреплённых фиксированное, нередактируемое значение. В сформированном отчёте будут отображаться только учащиеся, зачисленные в классы вашей ОО;

• Показатель - список показателей, по которым будет произведен расчёт данных.

Для формирования отчёта, после выбора фильтров, нажмите кнопку **Сформировать** (см. Рисунок 4).

| ата 10.12.24<br>нитывать прикрепленных нет<br>оказатель Нет данных по предметам обучения<br>Нет уроков на любые 3 предстоящих дня (из 14-ти)<br>Инет уроков на любые 10 предстоящих дней (из 14-ти)<br>Ченики без оценки за прошедшие 7 дней<br>Нет Д3 на любые 3 предстоящих дня (из 7)<br>Х Сформировать PDF<br>На печать № В отдельном окне У Экспорт в Excel У От | оанных  |
|----------------------------------------------------------------------------------------------------|---------|
| итывать прикрепленных Hет<br>казатель Пет данных по предметам обучения<br>Пет уроков на любые 3 предстоящих дня (из 14-ти)<br>Инет уроков на любые 10 предстоящих дней (из 14-ти)<br>Ученики без оценки за прошедшие 7 дней<br>Нет ДЗ на любые 3 предстоящих дня (из 7)<br>Сформировать РDF<br>Калечать № В отдельном окне ЭЭкспорт в Excel © От                      |         |
| казатель Пет данных по предметам обучения<br>Нет уроков на любые 3 предстоящих дня (из 14-ти)<br>К Нет уроков на любые 10 предстоящих дней (из 14-ти)<br>Ученики без оценки за прошедшие 7 дней<br>Нет ДЗ на любые 3 предстоящих дня (из 7)<br>К Сформировать РDF<br>К На печать № В отдельном окне У Экспорт в Excel У От                                            |         |
| ★Сформировать ДС Сформировать PDF На печать № В отдельном окне ▲ Экспорт в Excel ▲ От                                                                                                    |         |
|                                                                                                    | іравить |
| Муниципальное автономное общеобразовательное учреждение лицей №14 Самары<br>Контроль заполнения данных и выгрузки на витрину                                                                                                    |         |
| Дата: 10.12.2024<br>Показатели: Нет уроков на любые 10 предстоящих дней (из 14-ти)                                                                                                    |         |
| № п/п Класс Всего учеников Нет уроков на любые 10 предстоящих дней (из 14-ти)                                                                                                    |         |
| В системе Сучетом выгрузки                                                                                                    |         |
| 32         125         36         36         100%           77         438         76         400%         76         400%                                                                                                    |         |

| 32  | 125 | 36   | 36   | 100%  | 36   | 100%  |  |  |
|-----|-----|------|------|-------|------|-------|--|--|
| 33  | 12B | 36   | 36   | 100%  | 36   | 100%  |  |  |
| 34  | 12Г | 37   | 37   | 100%  | 37   | 100%  |  |  |
| 35  | 12Д | 37   | 37   | 100%  | 37   | 100%  |  |  |
| 36  | 12E | 36   | 36   | 100%  | 36   | 100%  |  |  |
| 37  | 12Ж | 37   | 37   | 100%  | 37   | 100%  |  |  |
| 38  | 123 | 37   | 37   | 100%  | 37   | 100%  |  |  |
| 39  | 12И | 37   | 37   | 100%  | 37   | 100%  |  |  |
| 40  | 12K | 38   | 38   | 100%  | 38   | 100%  |  |  |
| Ито | ого | 3516 | 3513 | 99,9% | 3513 | 99,9% |  |  |
|     |     |      |      |       |      |       |  |  |

Рисунок 4 - Отчёт "Контроль заполнения данных и выгрузки на витрину" в ОО

Столбцы в таблице означают следующее:

- Всего учеников общее количество учащихся на текущий момент, без учёта выбранной даты в отчёте.
- В системе количество учащихся, для которых имеется выбранный показатель (например, количество учащихся, не имеющих ни одного урока на ближайшие 10 дней).
- С учётом выгрузки количество учащихся, для которых выбранный показатель присутствует в системе или данные еще не выгружены на витрину. Если все данные выгружены на витрину то показатели "В системе" и "С учетом выгрузки" будут совпадать. Если показатель исправлен в АИС СГО (например, созданы уроки в расписании), но данные пока не выгружены, то показатель "С учетом выгрузки" будет выше.

Для выгрузки отчёта на уровне ОО нажмите кнопку **Экспорт в Excel**, находящуюся над таблицей отчёта. Произойдет сохранение отчёта на Ваше персональное устройство.

Для быстрого доступа к данному отчёту можно сохранить его в блоке **Избранные отчёты**. Для этого, находясь на странице отчёта, нажмите кнопку **Добавить в избранные**.

7